#### Adres çubuğuna:

<u>e-yaygin.meb.gov.tr</u> yazılır. Açılan sayfadan e-devlet butonu tıklanır ve sisteme e devlet şifresi ile giriş yapılmak üzere sonraki sayfaya geçilir.

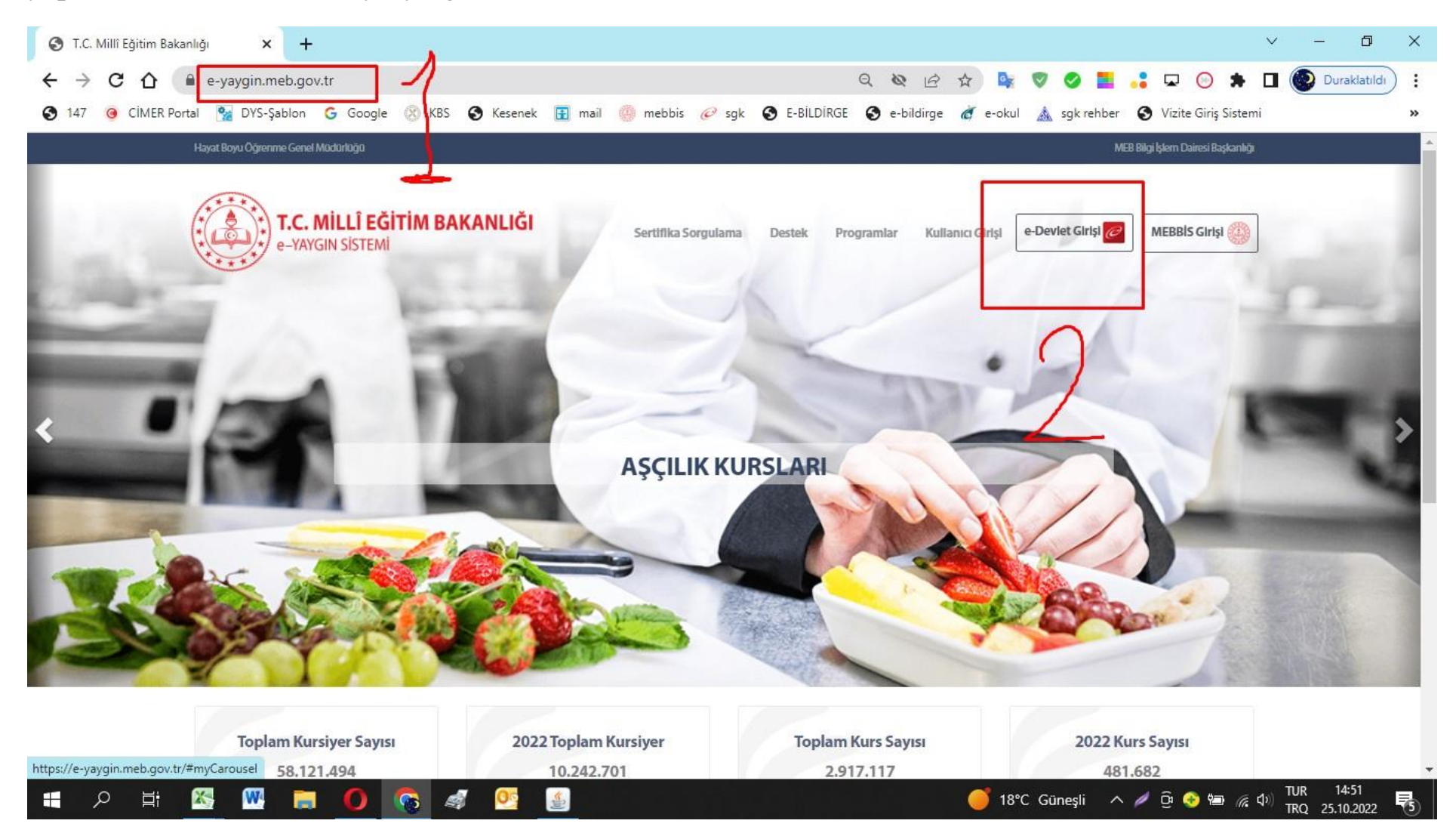

#### × + Ð 🥝 e-Devlet Kapısı $\vee$ X 🔒 giris.turkiye.gov.tr/Giris/gir?oauthClientId=27747ee9-aad9-448b-a530-0eb46b367139&continue=... 🗣 🗞 🖻 😭 4 $\rightarrow c$ $\hat{\mathbf{n}}$ 6 7 Duraklatıldı : 🥱 147 🧿 CİMER Portal 🐕 DYS-Şablon 💪 Google 🛞 KBS 🔕 Kesenek 핅 mail 🥘 mebbis 🥟 sgk 🤣 E-BİLDİRGE 🤣 e-bildirge 💣 e-okul 🛕 sgk rehber 🚱 Vizite Giriş Sistemi » e-Devlet Kapısı Kimlik Doğrulama Sistemi Giriş Yapılacak Adres https://e-yaygin.meb.gov.tr/eDevletGiris.aspx Ce-yaygın Giriş Yapılacak Uygulama Milli Eğitim Bakanlığı e-Yaygın Projesi 📴 Mobil İmza 🚜 e-İmza 🛛 🛲 T.C. Kimlik Kartı 🛛 🚍 İnternet Bankacılığı 🖮 e-Devlet Şifresi T.C. Kimlik Numaranızı ve e-Devlet Şifrenizi kullanarak kimliğiniz doğrulandıktan sonra işleminize kaldığınız yerden devam edebilirsiniz. 🖳 e-Devlet Şifresi Nedir, Nasıl Alınır? \* C. Kimlik No Sanal Klavye Ø Yazarken Gizle \* e-Devlet Şifresi ..... 📼 Sanal Klavye 🛛 🔒 Şifremi Unuttum \* e-Devlet 🖳 șifrenizi unutmanız durumunda doğruladığınız cep telefonunuzdan yenileme işlemi yapabilirsiniz. < iptal Et Giriş Yap > © 2022, Ankara - Tüm Hakları Saklıdır Gizlilik ve Güvenlik Hızlı Çözüm Merkezi TUR 14:52 TRQ 25.10.2022 🕂 🔁 🚺 🚱 🖉 💆 X -🍯 18°C Güneşli 🛛 🗘 😳 🖘 🌈 🕼 Цi

#### T.C. No ve e-devlet şifresiyle açılan pencereye giriş yapılır.

#### T.C. No ve e-devlet şifre girildikten sonra onay ekranı gelir, onayla butonu tıklanır.

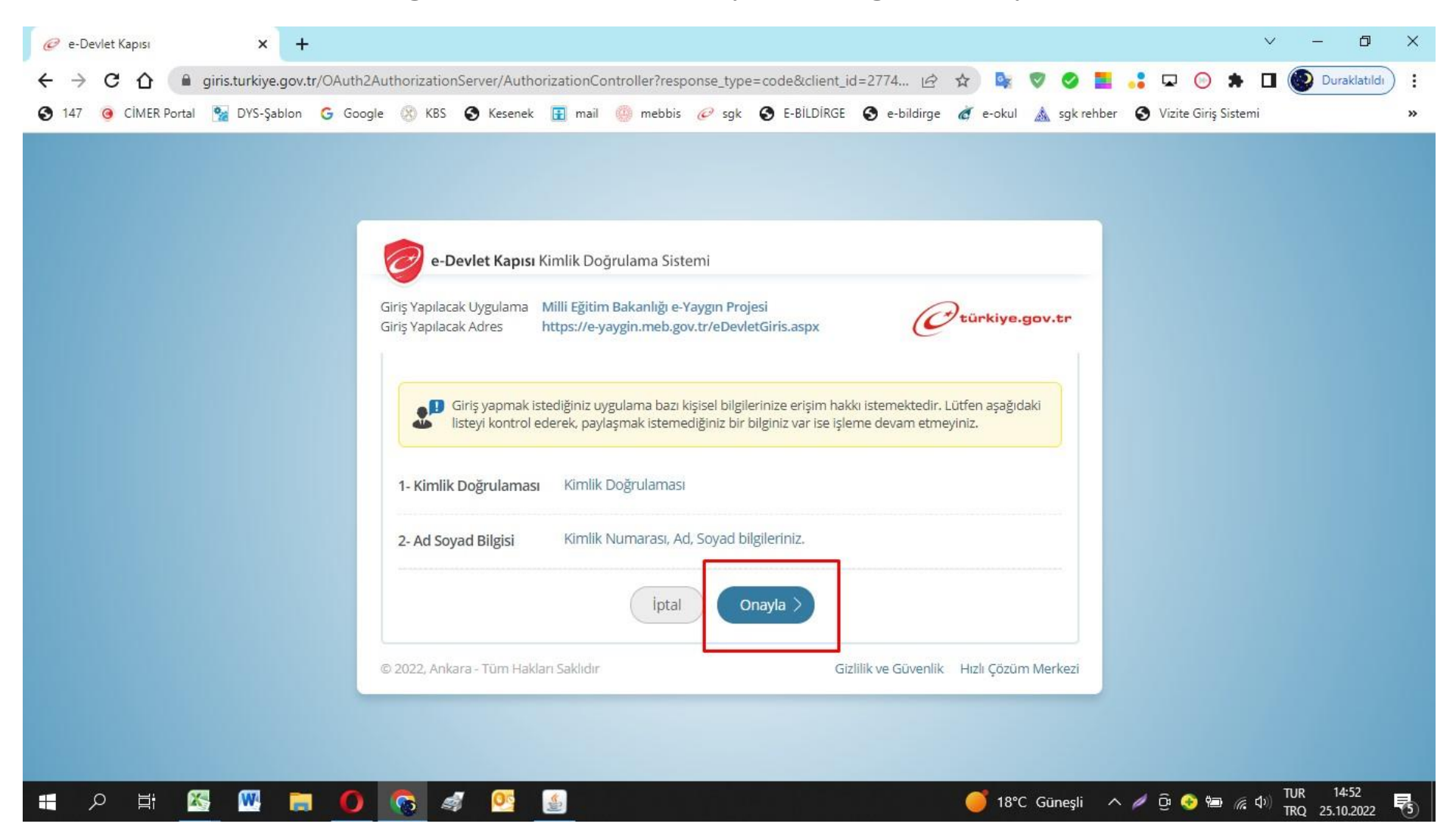

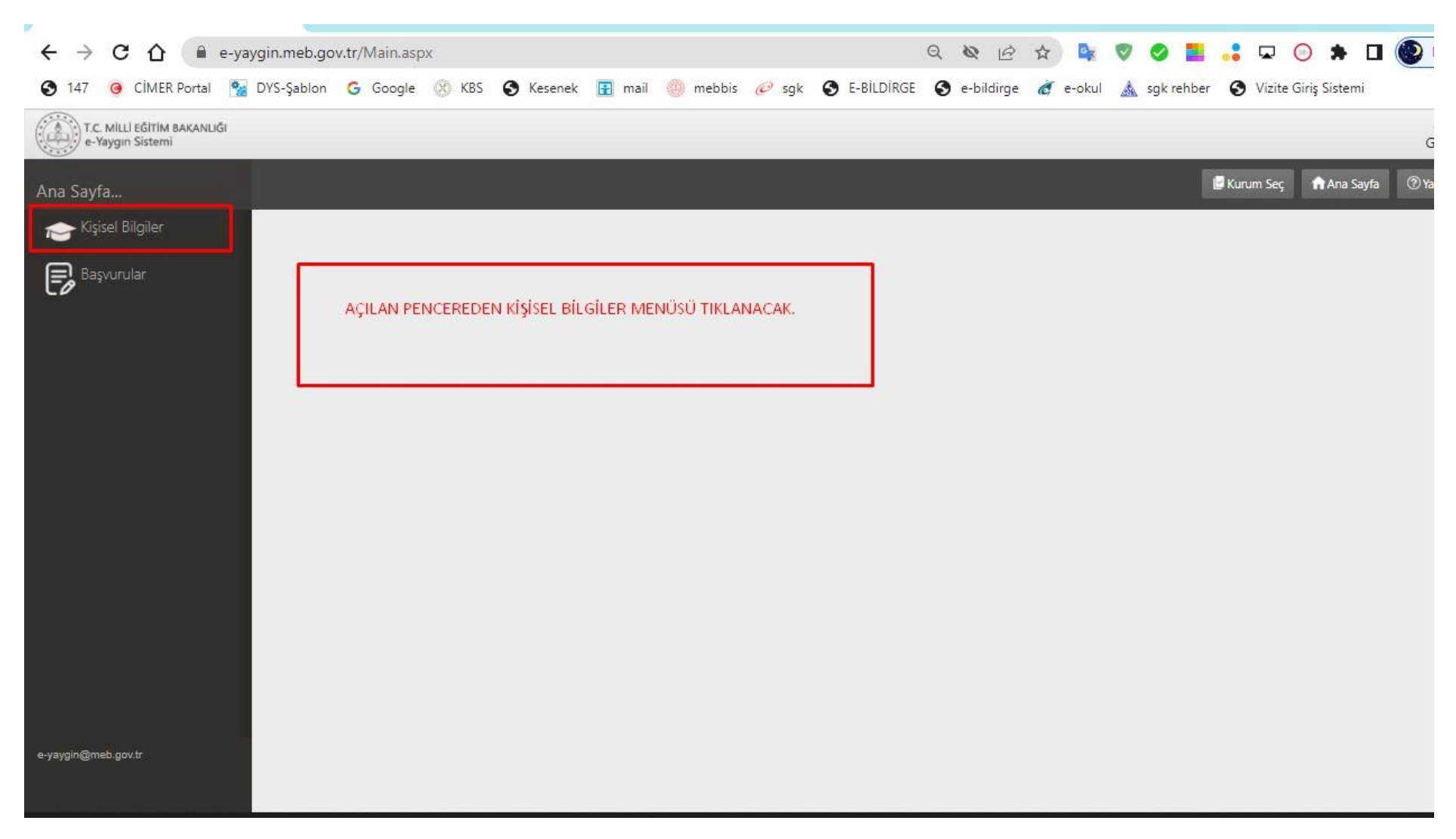

#### e- yaygın modülüne giriş yapılır. Kişisel bilgiler butonu tıklanır.

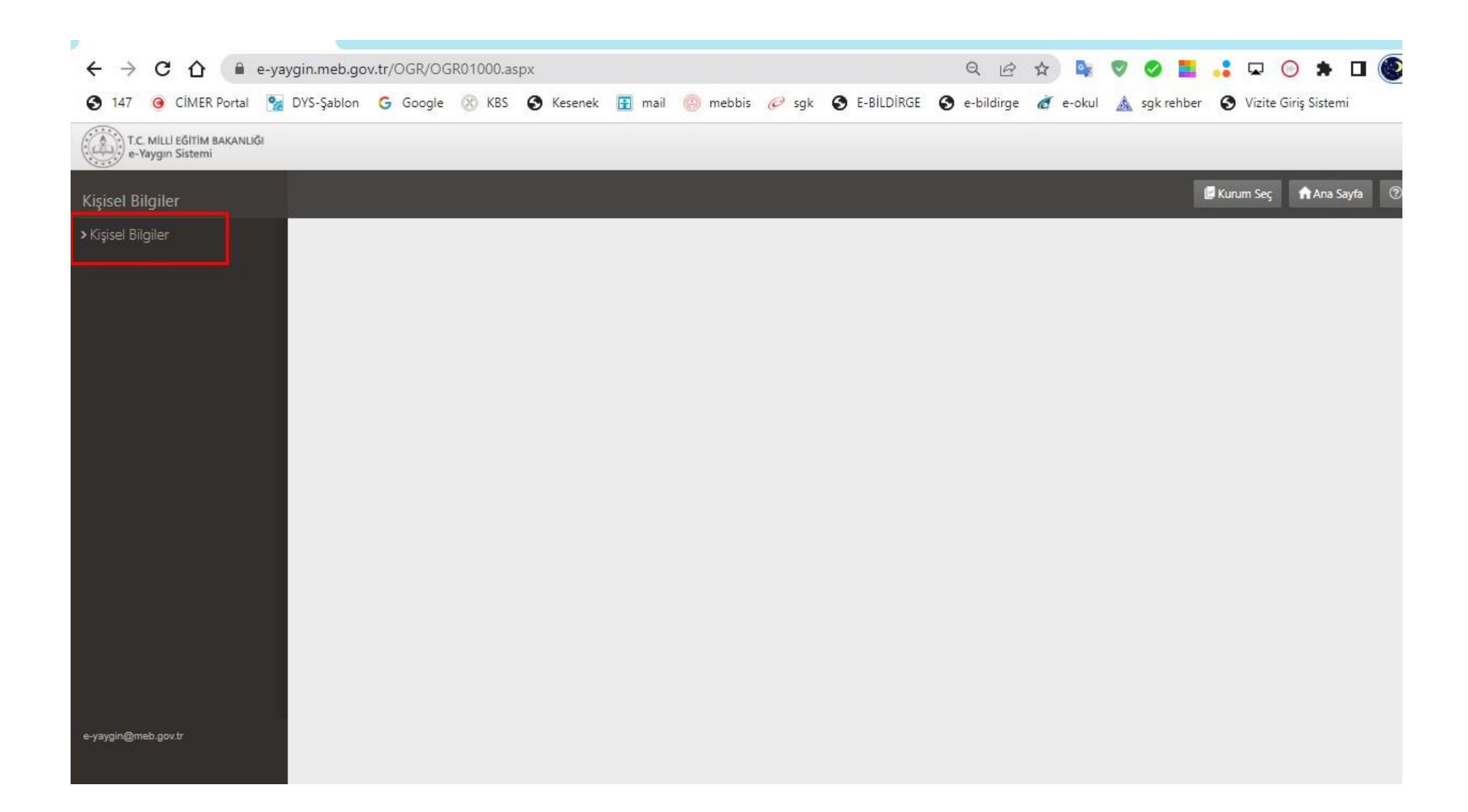

| ← → C ☆ 🗎 e-ya                                  | → C ☆ a e-yaygin.meb.gov.tr/OGR/OGR01000.aspx |          |               |        |                       |                |              |          |              | ् २ 🕸 🖻 🖈 🗣 🦁 🥩 🧮 📮 😡 |  |  |  |  |  |  |
|-------------------------------------------------|-----------------------------------------------|----------|---------------|--------|-----------------------|----------------|--------------|----------|--------------|-----------------------|--|--|--|--|--|--|
| 🔇 147 🧿 CİMER Portal 繁                          | DYS-Şablon (                                  | Google 🛞 | KBS 🚷 Kesenek | 🚼 mail | 🎒 mebbis <i>©</i> sgl | k 🚯 E-BİLDİRGE | 🚱 e-bildirge | 🥳 e-okul | 🛕 sgk rehber | 🕑 Vizite Giriş S      |  |  |  |  |  |  |
| T.C. MILLI EĞİTİM BAKANLIĞI<br>e-Yaygın Sistemi |                                               |          |               |        |                       |                |              |          |              |                       |  |  |  |  |  |  |
| Kişisel Bilgiler                                |                                               |          |               |        |                       |                |              |          |              | 🖉 Kurum Seç 🛛 🏫       |  |  |  |  |  |  |
| ≺Kişisel Bilgiler                               |                                               |          |               |        |                       |                |              |          |              |                       |  |  |  |  |  |  |
| Kişisel Bilgiler                                |                                               |          |               |        |                       |                |              |          |              |                       |  |  |  |  |  |  |
| Kişisel Fotoğraf                                |                                               |          |               |        |                       |                |              |          |              |                       |  |  |  |  |  |  |
| Kurslarım                                       |                                               |          |               |        |                       |                |              |          |              |                       |  |  |  |  |  |  |
| Belgelerim                                      |                                               |          |               |        |                       |                |              |          |              |                       |  |  |  |  |  |  |
|                                                 |                                               |          |               |        |                       |                |              |          |              |                       |  |  |  |  |  |  |
|                                                 |                                               |          |               |        |                       |                |              |          |              |                       |  |  |  |  |  |  |
|                                                 |                                               |          |               |        |                       |                |              |          |              |                       |  |  |  |  |  |  |
|                                                 |                                               |          |               |        |                       |                |              |          |              |                       |  |  |  |  |  |  |
|                                                 |                                               |          |               |        |                       |                |              |          |              |                       |  |  |  |  |  |  |
|                                                 |                                               |          |               |        |                       |                |              |          |              |                       |  |  |  |  |  |  |
|                                                 |                                               |          |               |        |                       |                |              |          |              |                       |  |  |  |  |  |  |
|                                                 |                                               |          |               |        |                       |                |              |          |              |                       |  |  |  |  |  |  |
|                                                 |                                               |          |               |        |                       |                |              |          |              |                       |  |  |  |  |  |  |
|                                                 |                                               |          |               |        |                       |                |              |          |              |                       |  |  |  |  |  |  |
| e-yaygin@meb.gov.tr                             |                                               |          |               |        |                       |                |              |          |              |                       |  |  |  |  |  |  |
|                                                 |                                               |          |               |        |                       |                |              |          |              |                       |  |  |  |  |  |  |

## Kişisel bilgilerden telefon numarası eğitim durumu çalışma durumu engel durumu mutlaka doldurulur. Yukarıdaki KAYDET butonu tıklanır.

| S e-Yaygin : Kişisel Bilgiler                   | × +                          |                     |           |        |                   |                             |             |              |            |              |         |              | ~             |
|-------------------------------------------------|------------------------------|---------------------|-----------|--------|-------------------|-----------------------------|-------------|--------------|------------|--------------|---------|--------------|---------------|
| ← → C ☆ 🔒 e-ya                                  | ygin.meb.gov.tr/C            | GR/OGR01001.asp     | x         |        |                   |                             | Q           |              | ☆ 💁        | 00           |         | <b>•</b> •   | * 🗆 🌀         |
| 🚱 147 🧿 CİMER Portal 🛚 🐕                        | DYS-Şablon G                 | Google 🛞 KBS        | S Kesenek | 🔢 mail | 🍈 mebbis <i>©</i> | sgk 🔇 E-l                   | BILDIRGE    | 3 e-bildirge | e 👌 e-okul | 🛕 sgk rel    | ber 🔇   | Vizite Giriş | Sistemi       |
| T.C. MILLI EĞITİM BAKANLIĞI<br>e-Yaygın Sistemi |                              |                     |           |        |                   |                             |             |              |            |              |         |              |               |
| Kişisel Bilgiler                                | ⊞Kaydet <b>Ø</b> Y           | enile               |           |        |                   |                             |             |              |            |              | 🕑 Kurur | n Seç 🔒      | Ana Sayfa 🛛 🕐 |
| ✓Kişisel Bilgiler                               | TC Kimlik No                 |                     |           |        |                   |                             |             |              |            |              |         |              |               |
| Kişisel Bilgiler                                | Adı Soyadı 🗧                 |                     |           |        |                   |                             |             |              |            |              |         |              |               |
| Kişisel Fotoğraf                                | Doğum Yeri                   | <b>877</b>          |           |        |                   |                             |             |              |            |              |         |              |               |
| Kurslarım                                       | Doğum Tarihi                 |                     |           | t      |                   |                             |             |              |            |              |         |              |               |
| Belgelerim                                      | Cinsiyet                     | Erkek               |           | •      |                   |                             |             |              |            |              |         |              |               |
|                                                 | Telefon İş                   | +90 ()              |           |        |                   |                             |             |              |            |              |         |              |               |
|                                                 | Telefon GSM (*)              |                     | -         |        |                   |                             |             |              |            |              |         |              |               |
|                                                 | E-Posta (*)                  |                     |           |        | AÇILAN PENCE      | REDEN Kİ <mark>Ş</mark> İSE | EL BÍLGÍLER | R DOLDURU    | JLUP ÜSTTE | KÍ kaydet Bl |         | KLANACA      | К.            |
|                                                 | Adres (*)                    |                     |           |        |                   |                             |             |              |            |              |         |              |               |
|                                                 |                              |                     |           |        |                   |                             |             |              |            |              |         |              | _             |
|                                                 | Eğitim Durumu                | Maclalidiani        |           | *      |                   |                             |             |              |            |              |         |              |               |
|                                                 | Çalışma Duru <mark>mu</mark> | -Karangana          |           |        |                   |                             |             |              |            |              |         |              |               |
|                                                 | Engel Durumu                 | Engelli Durumu Yokt | ur        | •      |                   |                             |             |              |            |              |         |              |               |
|                                                 |                              |                     |           |        |                   |                             |             |              |            |              |         |              |               |
|                                                 |                              |                     |           |        |                   |                             |             |              |            |              |         |              |               |
| e-yaygin@meb.gov.tr                             |                              |                     |           |        |                   |                             |             |              |            |              |         |              |               |

#### Kişisel bilgiler kaydedildikten sonra pencerenin sağında bulunan ÇIKIŞ butonu tıklanır.

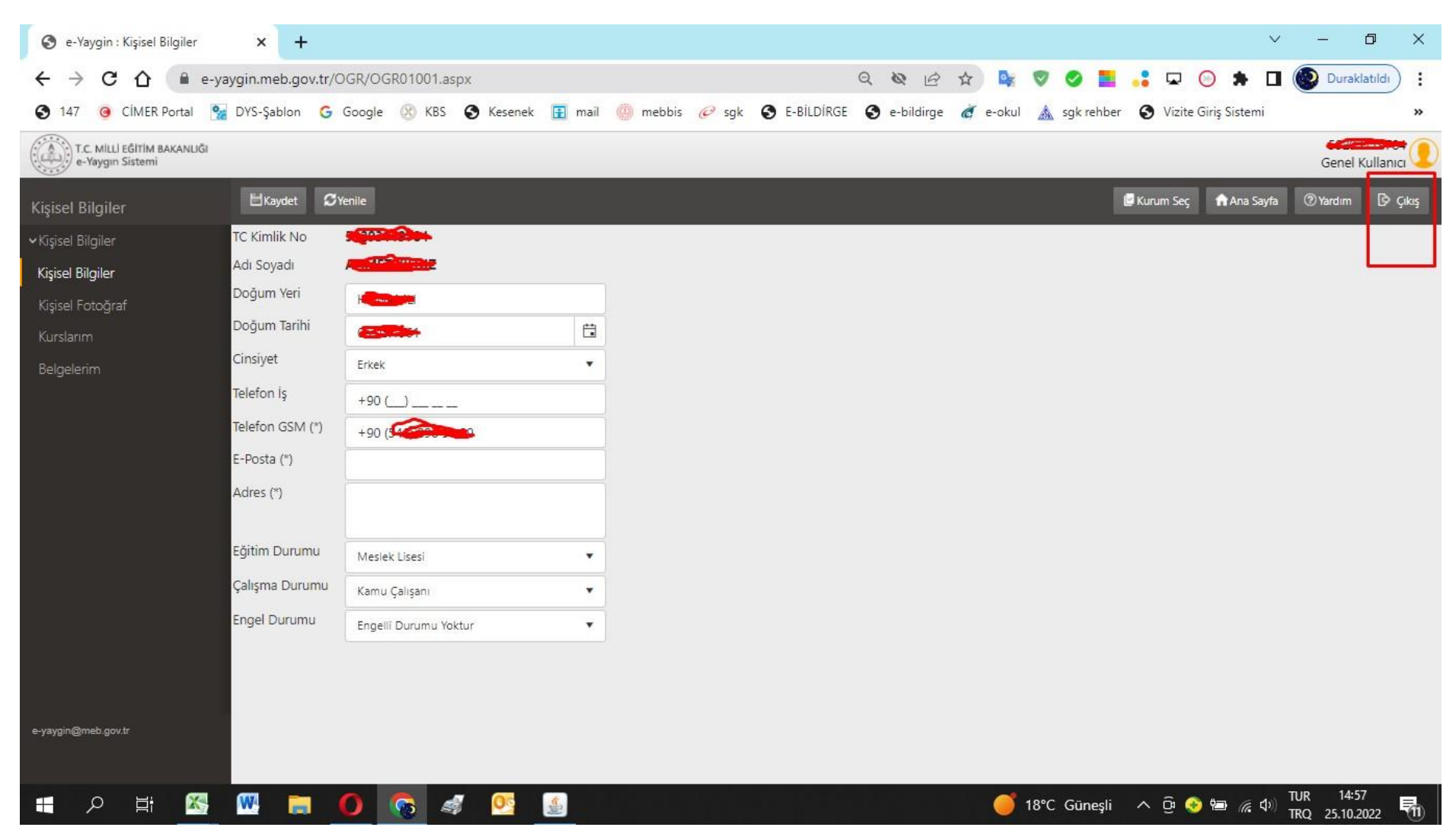

#### Sonra gelinen pencereden BAŞVURULAR menüsü tıklanır.

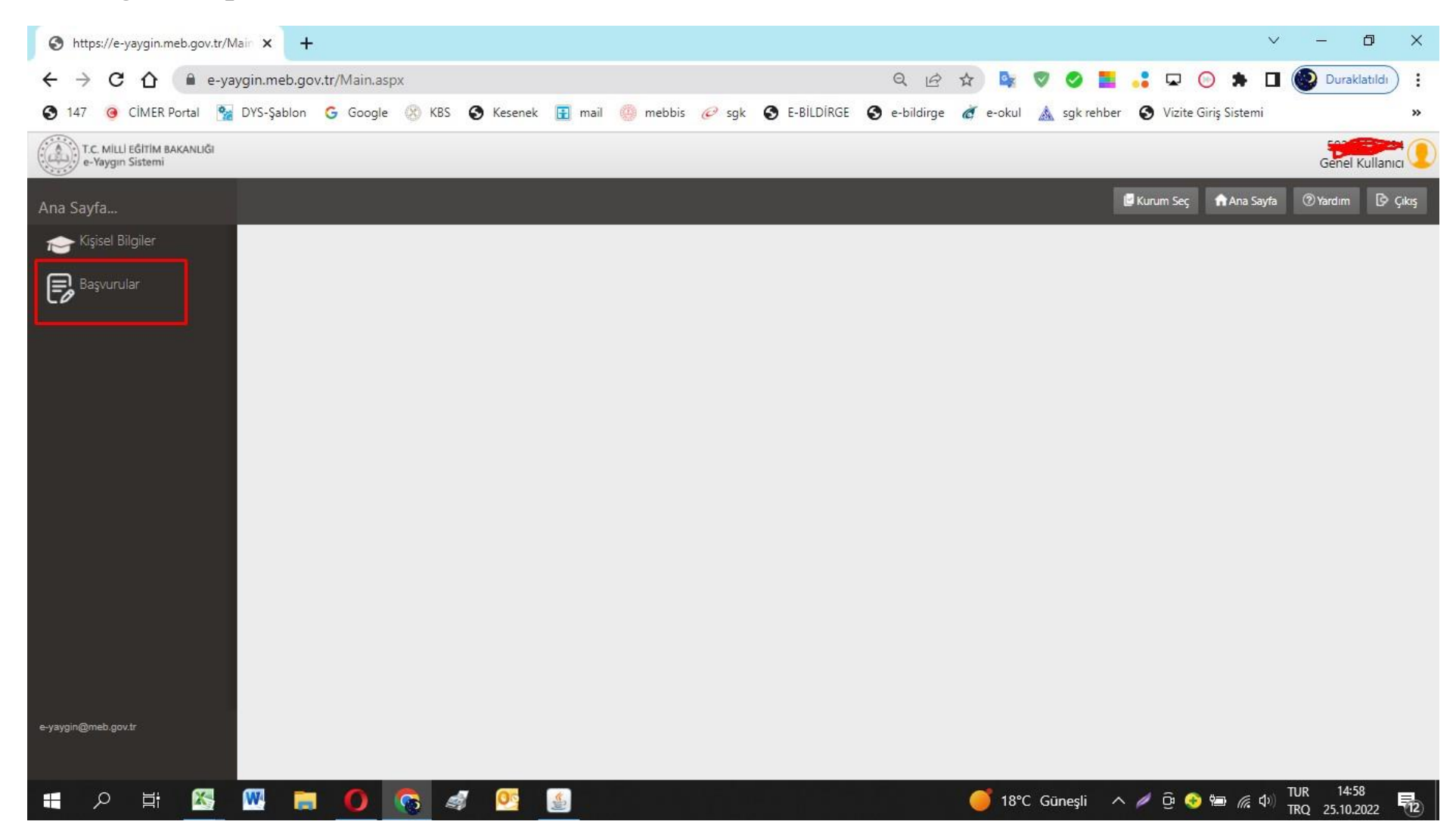

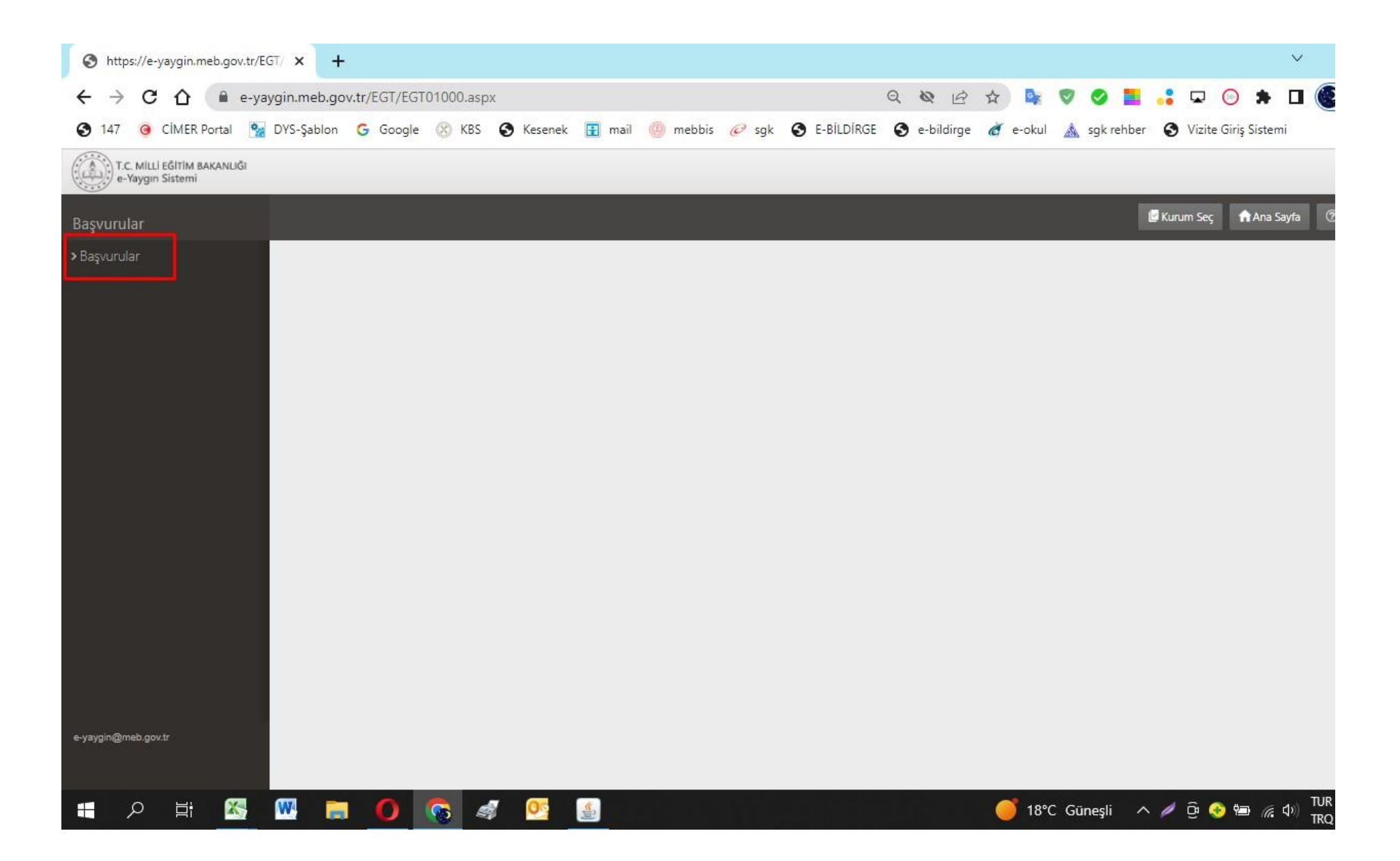

### İl, ilçe seçimi yapılıp ARA butonu tıklanır.

| e-raygin sistemi                            |                       |                |                                            |           |               |              |                       |            |                |               | Genei K    |          |
|---------------------------------------------|-----------------------|----------------|--------------------------------------------|-----------|---------------|--------------|-----------------------|------------|----------------|---------------|------------|----------|
| Başvurular                                  | ØYenile               |                |                                            |           |               |              |                       |            | 🖉 Kurum Se     | ç 💼 Ana Sayfa | (2) Yardım | 🕑 Çıkaş  |
| <b>∽</b> Başvurular                         | İl Adı :              | Seçiniz        |                                            | •         | İlçe Adı :    |              | ×                     | Kur        | s Adı :        |               |            | Q, Ara   |
| Usta Öğretici Başvurusu                     | Kurs No Kurs          | s Adı          | ji.                                        | İlçe      | Kurum         | Eğitim Şekli | Kursun Yapılacağı Yer | Baş.Tarihi | Bit.Tarihi Kon | tenjan Süre   | Ders Planı | Kavit Ol |
| Eğitici Görev Onayı                         | Gösterilecek kavıt bu | lunmamaktadır. |                                            |           |               |              |                       |            |                |               |            |          |
| Kursa Ön Başvuru Yap                        |                       |                |                                            |           |               |              |                       |            |                |               |            |          |
| Kurs Açılması Talebi<br>e-yaygin@meb.gov.tr |                       |                | İL-KONYA<br>İLÇE ÇELTİK<br>SEÇİLDİKTEN SOI | NRA "ARA' | " BUTONU TIKL | ANIR.        |                       |            |                |               |            |          |
|                                             |                       |                |                                            |           |               |              |                       |            |                |               |            |          |
| 📕 🤉 🗄 📉                                     | 🔍 📄 🕻                 | ) 😪 🦪          | <u>•</u>                                   |           |               |              | <b>18</b> °           | C Güneşli  | ^ 🅖 ĝ          | 📀 📾 🌾 🕬       | TUR 14:59  | 022 15   |

# Listelenen kursların içerisinden TÜRKİYE BAĞIMLILIKLA MÜCADELE EĞİTİMİ olan kursun en sağındaki KAYIT OL butonu tıklanır. (Daha sonra yapılacak kurs başvurularında hangi kursu talep ederseniz o kursu seçiniz.)

|                         | -                     |                                       |           |           |                                |                |                                        |            |                        |            |           |            |          |
|-------------------------|-----------------------|---------------------------------------|-----------|-----------|--------------------------------|----------------|----------------------------------------|------------|------------------------|------------|-----------|------------|----------|
| Başvurular              | <b>\$</b> Yenile      |                                       |           |           |                                |                |                                        |            | 🖉 Kun                  | ım Seç 🛛 🕇 | Ana Sayfa | Yardim     | 🗗 Çıkaş  |
| ✓Başvurular             | İl Adı                | Konya                                 |           | -         | İlçe Adı : Çeltik              |                | ٠                                      | KL         | urs Adı :              |            |           |            | Q Ara    |
| Usta Öğretici Başvurusu | Kurs No               | Kurs Adı                              | it        | İlçe      | Kurum                          | Eğitim Şekli   | Kursun Yapılacağı Yer                  | Baş.Tarihi | Bit.Tarihi             | Kontenjan  | Süre      | Ders Planı | Kayıt Ol |
| Eğitici Görev Onayı     |                       |                                       |           |           |                                |                |                                        |            |                        |            |           |            |          |
| Kursa Ön Başvuru Yap    | 1 30054               | (Yetişkin-1)                          | Konya     | Çeltik    | Çeltik Halk Egitimi<br>Merkezi | Yüzyüze Eğitim | Çeltik Halk Egitimi<br>Merkezi         | 02 1720-2  | <del>92/11/202</del> 2 | 2/100      | 6         | Ders Planı | Kayıt Ol |
| Kurs Açılması Talebi    | 2 3056259             | Klasik Gitar Eğitimi                  | Konya     | Çeltik    | Çeltik Halk Eğitimi<br>Merkezi | Yüzyüze Eğitim | Çeltik Halk Eğitimi<br>Merkezi         | 20/10/2022 | 02/05/2023             | 12/30      | 240       | Ders Planı | Kayıt Ol |
|                         | 3 3 <del>000201</del> | Aile Okulu (Veliler İşin)             | Konya     | Çeltik    | Çeltik Halk Eğitimi<br>Merkezi | Yüzyüze Eğitim | Çeltik Merkez İmam<br>Hatip Ortaokulu  | 24/10/2022 | 07/11/2022             | 34/75      | 44        | Ders Planı | Kayıt Ol |
|                         | 4 3070477             | <del>dia Dicercia (Maler Igi</del> n) | Konya     | Çeltik    | Çeltik Halk Eğitimi<br>Merkezi | Yüzyüze Eğitim | Çeltik Çok Programlı<br>Anadolu Lisesi | 26/10/2022 | 30/11/2022             | 54/100     | 44        | Ders Planı | Kayıt Ol |
| e-yaygin@meb.gov.tr     |                       | TÜRKİYE BAĞIMLILIKI                   | .A MÜCADE | ele eğiti | Mİ YETİŞKİN -1 OLA             | AN KURSUN SA   | ĞINDAKİ KAYIT OL                       | BUTONU     | TIKLANAC               | AK.        |           |            |          |
|                         |                       |                                       |           |           |                                |                |                                        |            |                        |            |           |            |          |

## Açılan pencerenin sol altındaki ONAY KUTUCUĞU TIKLANIR ve aynı penceredeki KAYDET butonu tıklanır.

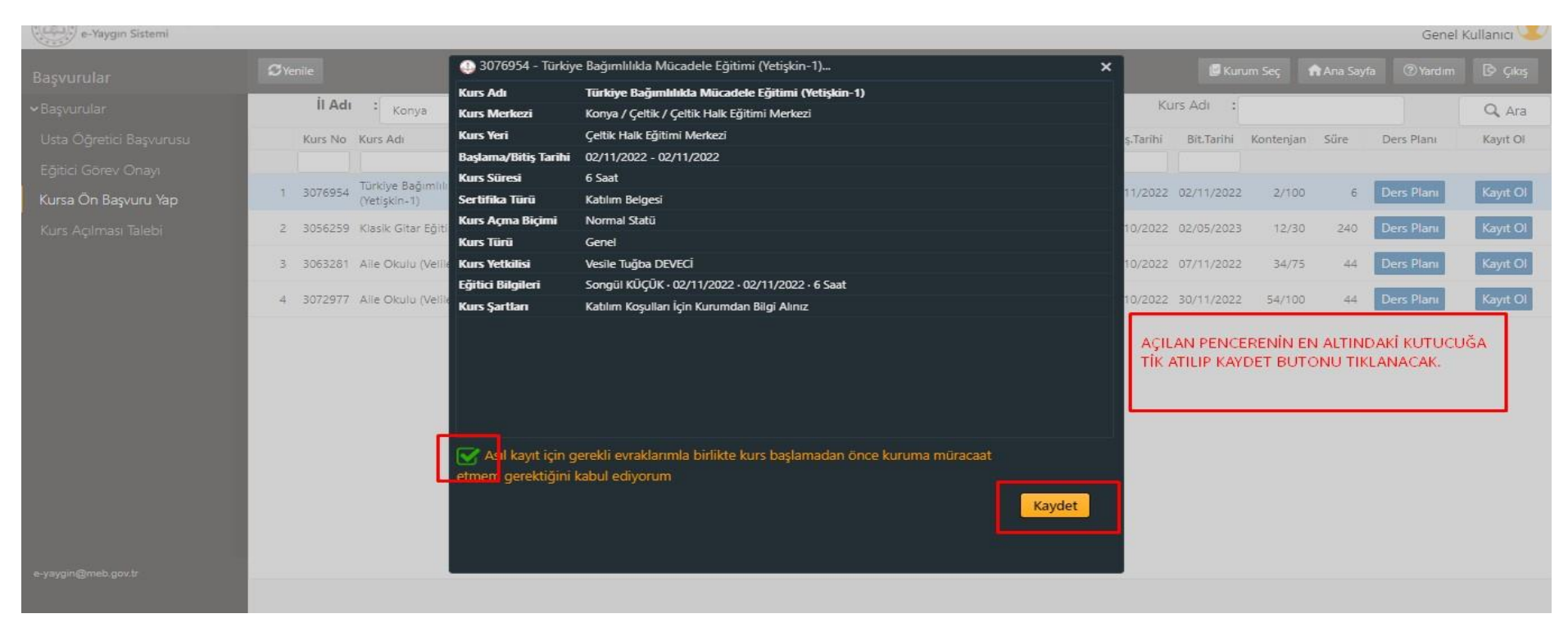

Başvurunuz ilgili halk eğitimi merkezi müdürlüğüne düşmüş olur. Kurs için talep edilen belgeler varsa başvuru yapılan halk eğitimi merkezi müdürlüğüne belgelerin teslim edilmesi durumunda başvurunuz onaylanacaktır.

Başvurunuzun onaylanıp onaylanmadığını kontrol ediniz.